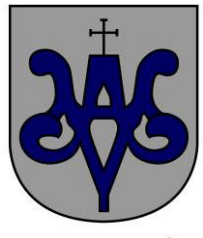

## EMD TREDÒS

## Manual adquisición Quota Anual/día

Primero tenemos que registrar nuesro usuario y nuestro mail en la Página web <u>https://reservastredos.org/registre</u>

Esta nos enviará un mail de verificación de mail **(MUY IMPORTANTE VERIFICAR EL MAIL)** Nos descargaremos la App de la EMD Tredòs de (Apple Store o Play Store)

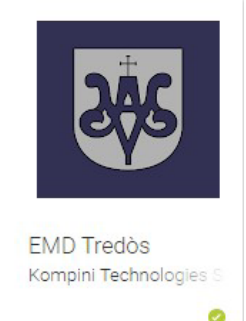

Una vez descargada la APP de Android (Play Store) o Apple (Apple Store) nos pedirá que nos autentifiquemos con el usuario con el que nos hemos registrado anteriormente en la web. Una vez estemos dentro de la App tendremos que acceder a las tres rayas horizontales (Arriba a la izquierda como se muestra en la **Diapositiva 1** 

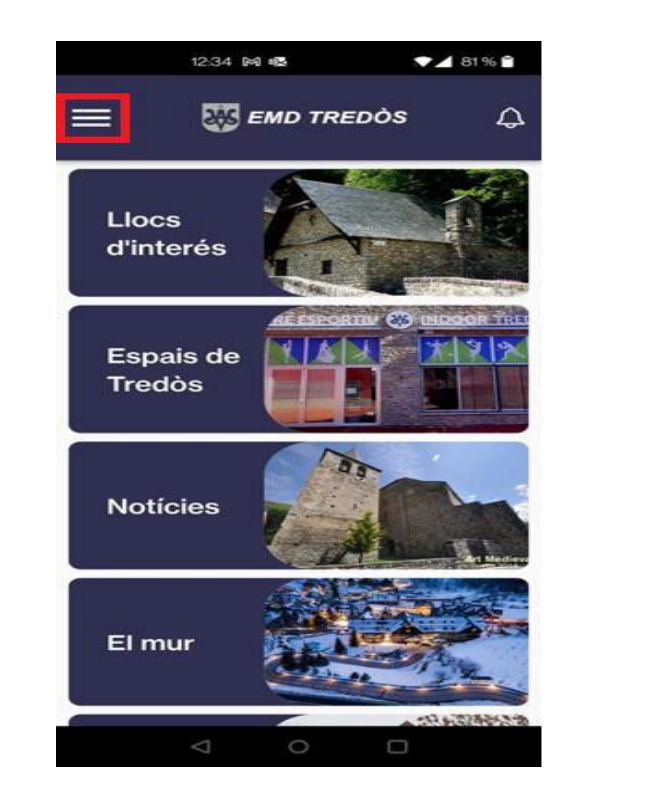

Diapositiva 1

Luego acceder dentro de "El meu espai" "Mi espacio" tal como muestra la Diapositiva 2.

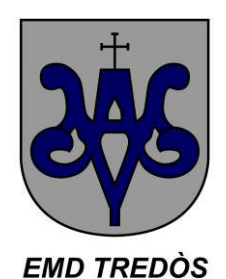

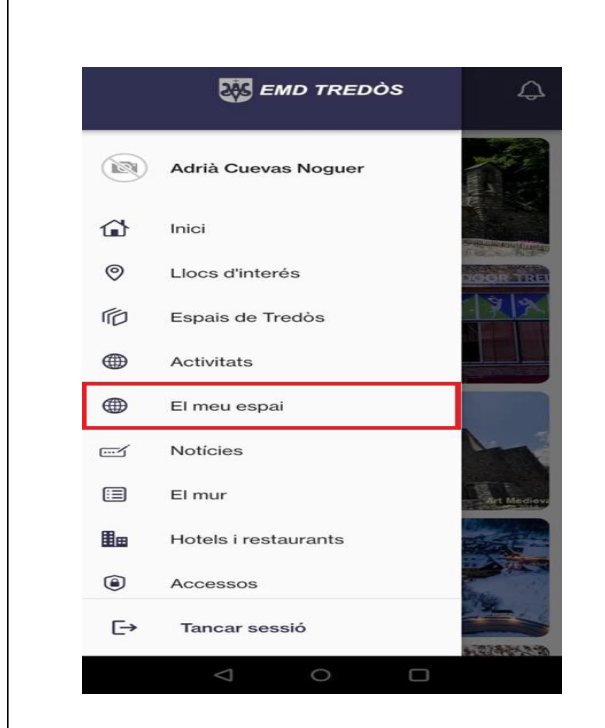

Dispositiva 2

Después tendremos que acceder donde pone Cuotas tal como se muestra en la Diapositiva 3

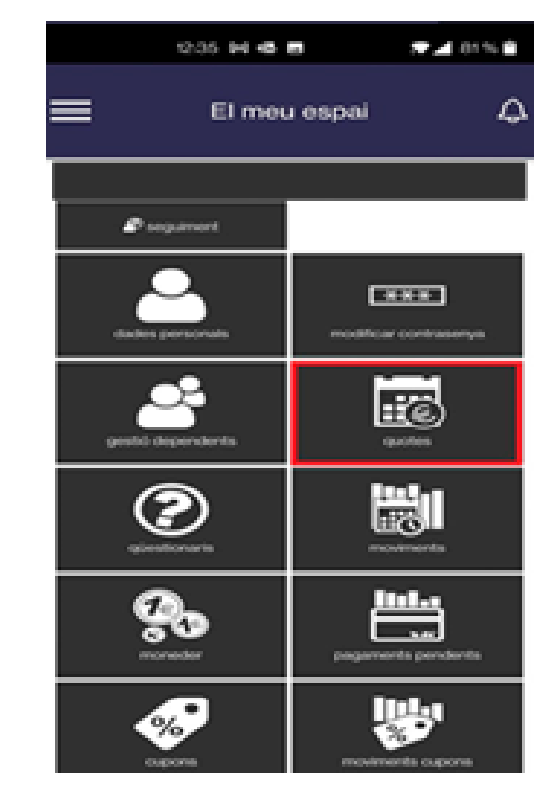

Dispositiva 3

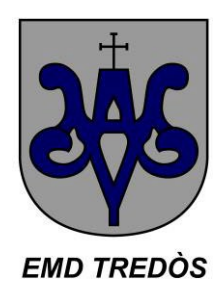

*¡¡¡Para los usuarios EMPADRONADOS en el pueblo de Tredòs se les asignará automáticamente el acceso SIN CUOTA!!!* 

Luego tendremos que acceder en **Alta Online** para poder escoger la cuota que más nos convenga, tal como se muestra en la **Diapositva 4.** 

Diapositva 4

| 13:26 | ) (          | uti 5G (94) |  |  |
|-------|--------------|-------------|--|--|
| ≡     | El meu espai | ¢           |  |  |
| Quota | Import       | Data inicia |  |  |
|       |              |             |  |  |
|       |              |             |  |  |

Luego nos aparecerá la pantalla de Cuotas (Anual Sport) o (Entrada de Día) y tendremos que seleccionar la que queremos tal como se muestra en la **Diapositiva 5** 

| Diapositiva 5 |
|---------------|
|               |
|               |
|               |
|               |

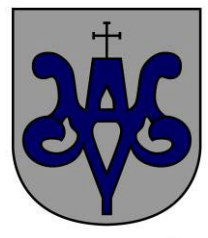

## EMD TREDÒS

Una vez seleccionada nos aparecerá la información referente a la misma y tendremos que seleccionarla para poder adquirirla tal como se muestra en la **Diapositiva 6** 

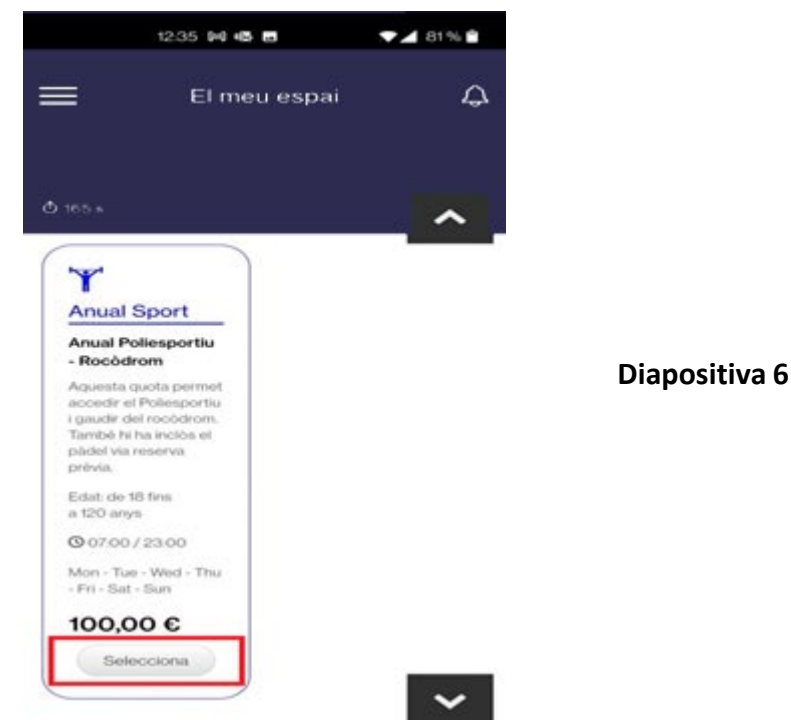

Al seleccionar la Cuota en cuestión, tendremos que <u>CONTINUAR</u> con la Operación tal como se muestra en la **Diapositiva 7** 

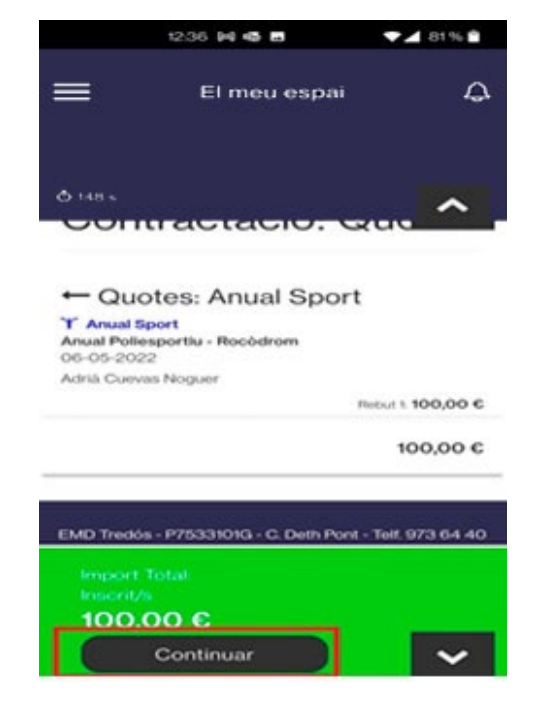

Diapositiva 7

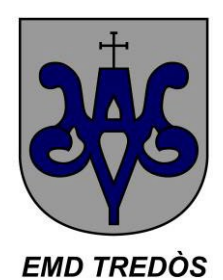

Después realizaremos el Pago de la Cuota Anual mediante Tarjeta de crédito con la opción "Pagar" de la **Dispositiva 8** 

| UALSE              | VOL                                                                                                    | Jents       |            | v |
|--------------------|----------------------------------------------------------------------------------------------------|-------------|------------|---|
| Data               | Detall                                                                                                    | Pendent     | a<br>pagar | т |
| 06-<br>05-<br>2022 | Anual<br>Poliesportiu<br>-<br>Rocòdrom<br>(RBT 1 -<br>2022-05-<br>06 / 2023-<br>05-05) -<br>Adrià<br>Cuevas<br>Noguer | 100.00<br>€ | 100        |   |

Dispositiva 8

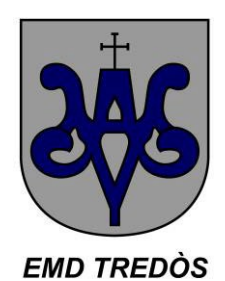

Aparecerá una pantalla de Recibo que tendremos que validar i luego introducir los datos de nuestra tarjeta para poder realizar el Pago. Tal como se muestran las **Dispositivas 9, 10 y 11** 

| 🗮 El meu espai 🗘                                                                                                    | 12:44 🕅 🕸 🖪 🔹 🖍 🖌 80                                                                                                    | % 🔒 12:44 🕅 🕸 💻 💎 🖌 80 % 🕯                                                                           |
|----------------------------------------------------------------------------------------------------|----------------------------------------------------------------------------------------------------|----------------------------------------------------------------------------------------------------|
|                                                                                                    | El meu espai                                                                                                    | 🗘 🗮 El meu espai 🗘                                                                                   |
| REBUT                                                                                                    | 100,                                                                                                    | ,00€ 100,00€                                                                                         |
| REF<br>[acuevasn@gmail.com] Adrià Cuevas Noguer 06-05-<br>2022<br>Pagaments<br>Moviment: 17 => 100.00 €<br>TOTAL<br>100 € | Pagament amb targeta                                                                                                    | Pagament amb targeta visa ♥ ♥ ♥ ♥ ♥ ♥ ♥ ♥ ♥ ♥ ♥ ♥ ♥ ♥ ♥ ♥ ♥ ♥ ♥                                      |
|                                                                                                    | Detalls del pagament         Import       100,00 €         Comerç:       Reservas Tredos<br>(ESPAÑA)         Terminal:       355628553-1 | Details del pagament         Import       100,00 €         Comerç:       Reservas Tredos<br>(ESPAÑA) |
|                                                                                                    | Comanda: 02036dbj0s22                                                                                                    | Terminal: 355628553-1                                                                                |
|                                                                                                    | Data: 06/05/2022 12:43                                                                                                    | Comanda: 02036dbj0s22                                                                                |
| 4 0 0                                                                                                    |                                                                                                    | Data: 06/05/2022 12:43                                                                               |
| Dispositiva 9                                                                                                    | Dispositiva 10                                                                                                    | Dispositiva 11                                                                                       |

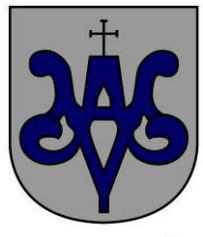

## EMD TREDÒS

Para poder acceder al Recinto, **una vez instalado el nuevo acceso**, tendremos que acceder dentro de la App ir a las tres rayas de arriba a la Izquierda, tal como se muestra la **Diapositiva 12** y acceder al apartado Accesos tal como se muestra en la **Diapositiva 13** 

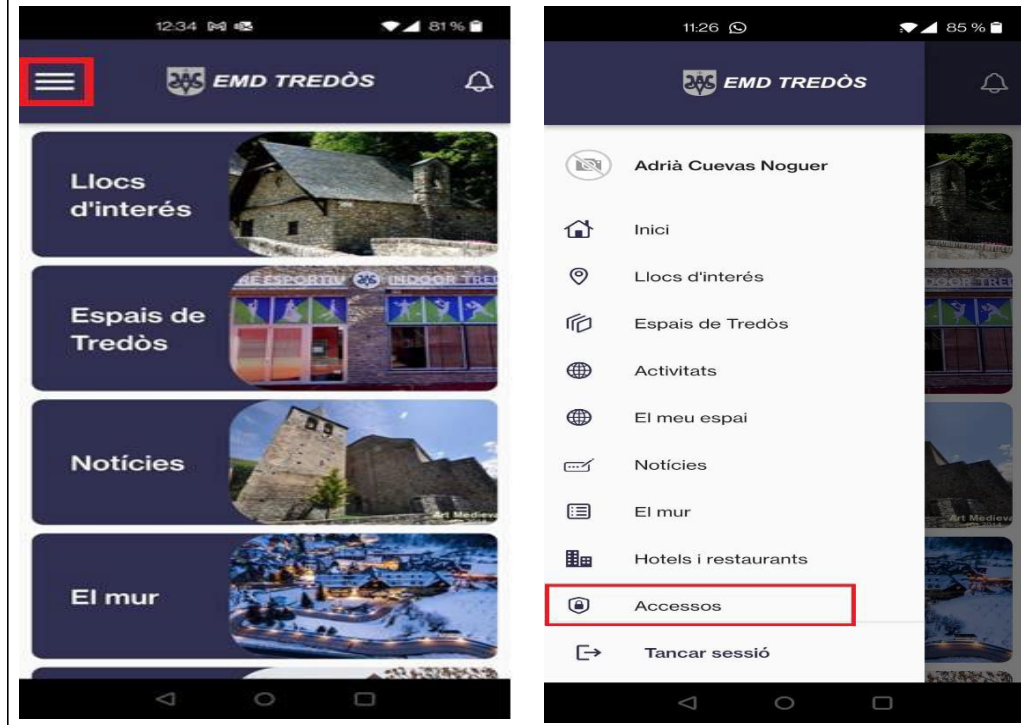

Dispositiva 12

Dispositiva 13

Una vez dentro nos aparecerá la Puerta de Acceso al Recinto, clicaremos y se abrirá la puerta

Muchas gracias por su atención,

Si necesitan ayuda o cualquier aclaración pueden llamar al Ayuntamiento de Naut Aran en el número 973644030 o mandar un mail a <u>informatica@nautaran.org</u> indicando su nombre completo y numero de teléfono.